## TOWSON UNIVERSITY PRINTING SERVICES

## **ON-LINE WORK REQUEST GUIDE FOR STANDARD COPIES & PRINTS**

 Printing Services Web-to-Print on-line ordering system: <u>http://printcenter1.towson.edu/DSF</u>

Add this web site to "favorites". (Note that Google Chrome or Firefox is the preferred web browser)

You will need to "Register" into the system. Select the "Register" link. There will be a few registering fields to fill out. Note that the user name and password are independent from the University's system. When prompted to select the print shop nearest you – select "Main Print Center" unless most of your faculty and staff work is completed by our satellite center "Copies Plus". Registering is a one-time event.

- Once registered, if you log in successfully you will see your account name on the right-hand side menu.
- To get started, from the top bar menu, select "Featured Categories".

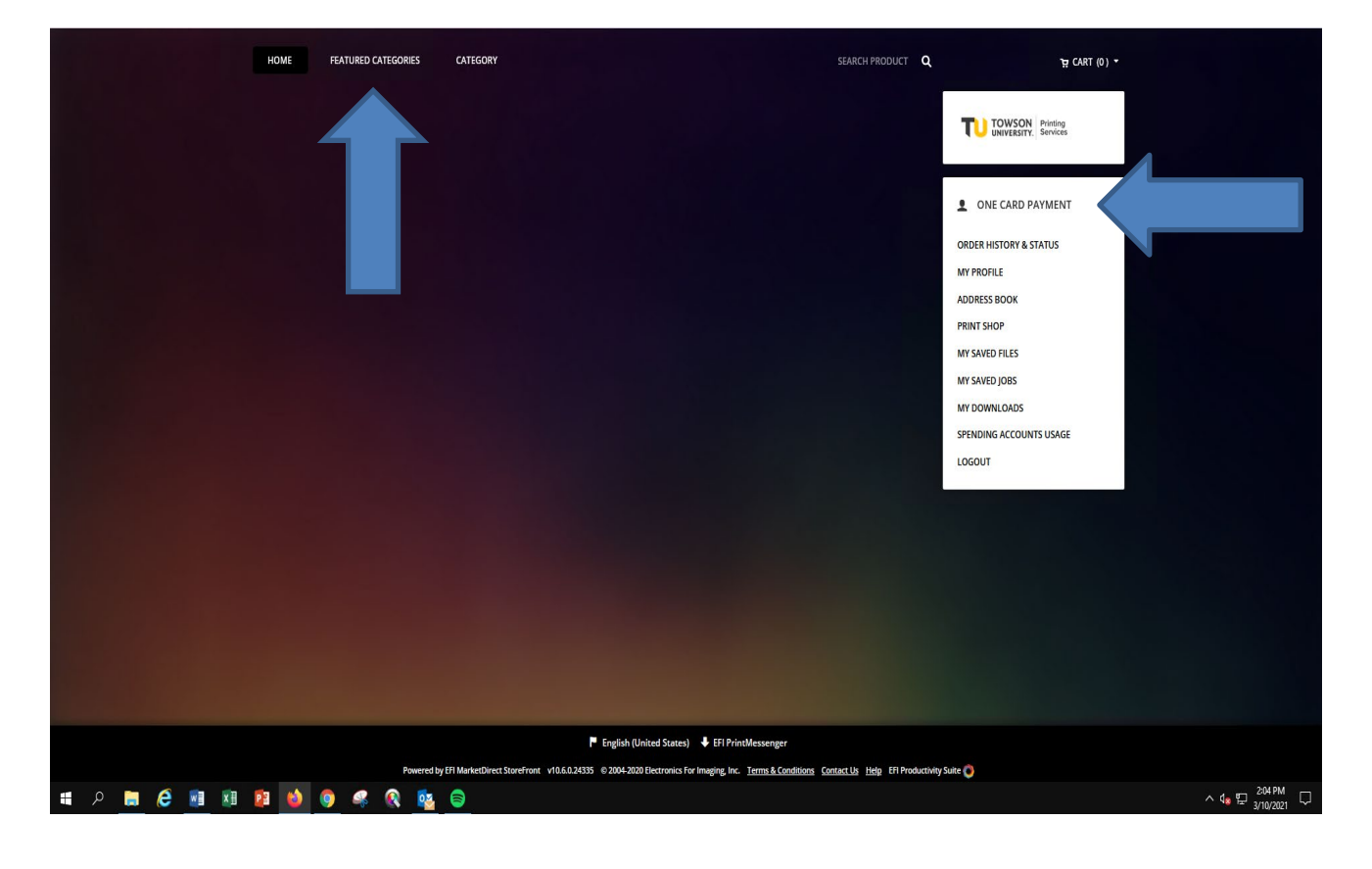

## JOB SUBMISSION EXAMPLE

- From the menu, you may select the type of job you will be submitting. Most jobs will fall under the "Quick Copies & Print" categories for basic jobs; or "Standard Copies & Prints" for slightly more detailed jobs. Select the "Full-Color Work" browse button if your job requires any full-color printing.
- To proceed with our example, select the browse button for "Standard Copies & Prints" from the menu.

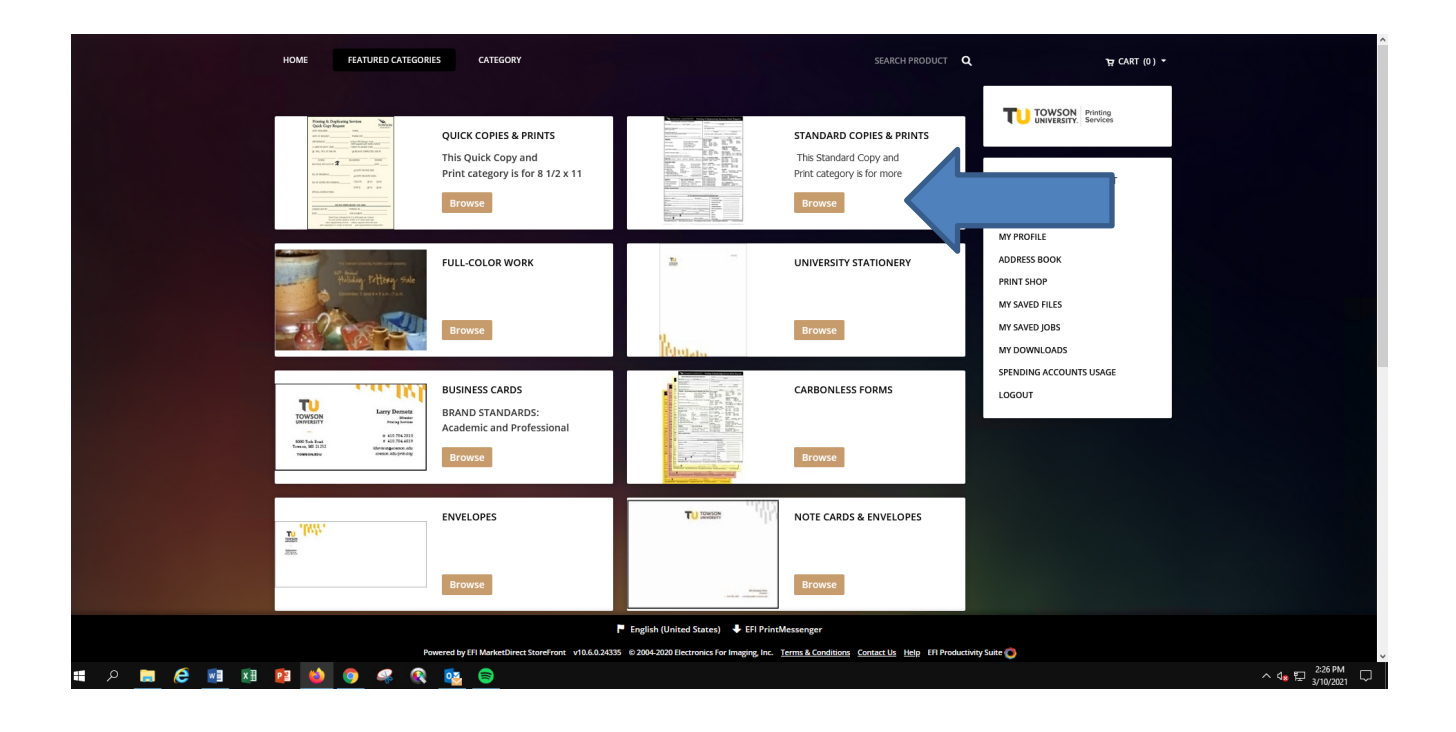

- Read the helpful hints on the page.
- Select the "Buy Now" button.

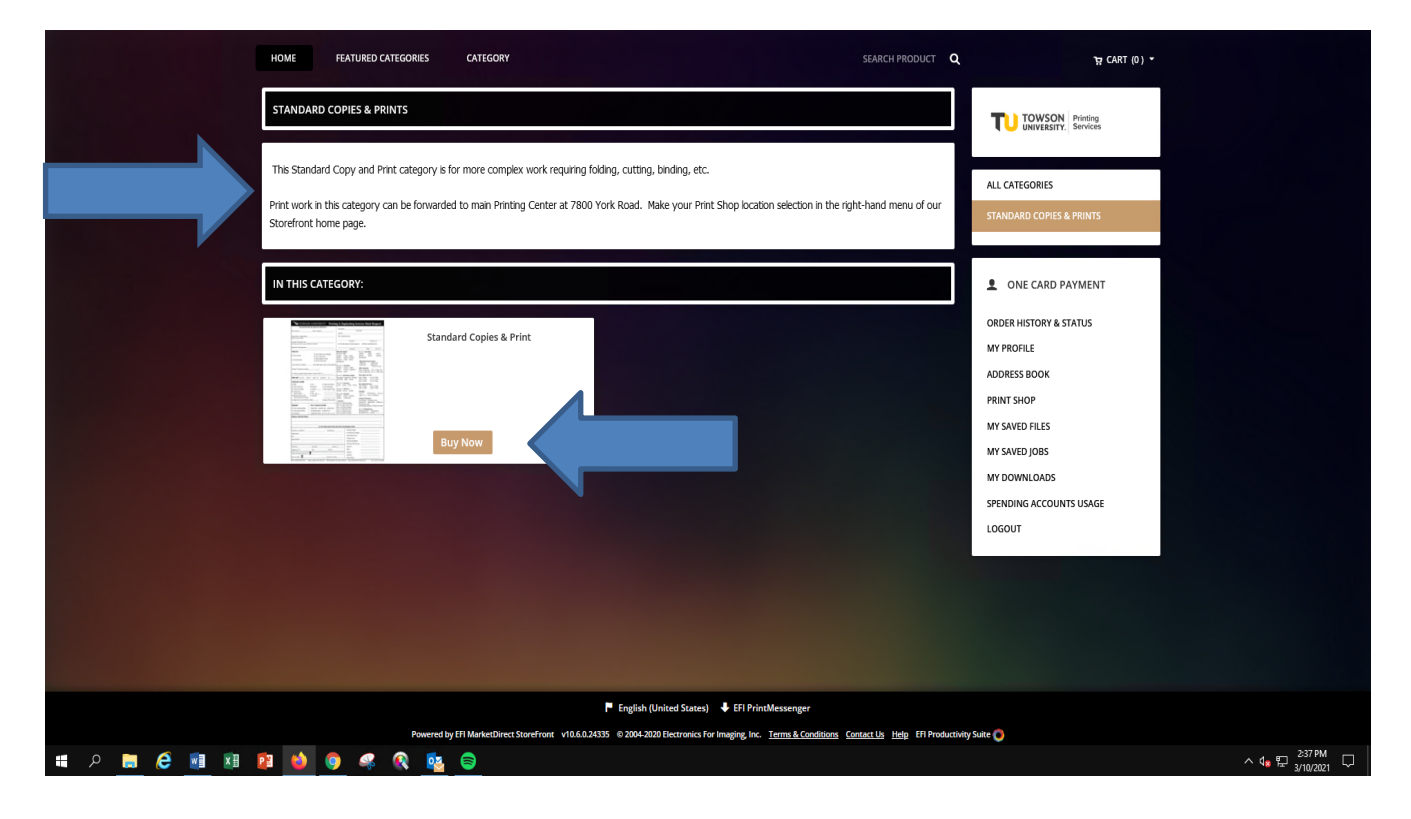

- This will bring you to the Order Page.
- Under "Job Name" give your work a title to identify it.
- Under "Quantity" select how many completed copies you want.
- For "Pages" change it from "0" to the number of pages in your document. If your document is back-toback, then that is considered 2 pages.

|     | HOME                            | FEATURED CATEGORIES CATE          | SEARCH PRODUCT Q B CART (0) -                                                                                                    | 0 link | M. Share             |
|-----|---------------------------------|-----------------------------------|----------------------------------------------------------------------------------------------------|--------|----------------------|
| S   | itandard Copies & Print         |                                   |                                                                                                    | 🕑 Help | X Close              |
|     | Files Add Files                 | Job Summary                       |                                                                                                    |        | ^                    |
|     |                                 | Files :                           |                                                                                                    |        |                      |
|     | * Job Name 0                    | Pages :                           | 0                                                                                                    |        | - 1                  |
|     |                                 | Quantity :                        | 1                                                                                                    |        |                      |
|     | Quantity Pages                  |                                   | ite - 8 1/2 X 11 - 20# Bond -> Fit content to paper (no)                                                                                |        | - 1                  |
|     |                                 | \                                 | rtrait                                                                                                    |        |                      |
|     | Reproduction Options            | Color or B&W :                    | B&W                                                                                                    |        | - 1                  |
| ^   | Orientation:                    | Duplex :                          | Single-sided (simplex)                                                                                                    |        |                      |
|     | orientation:                    | Collate :                         | Do Not Collate                                                                                                    |        | - 1                  |
| _   | A Orientation Portrait          | Staple :                          | No Stapling                                                                                                    |        |                      |
|     | Please Choose Your Paper Stock: | Cutting:                          | No Cutting                                                                                                    |        |                      |
| _   | Media(White 8 1/2 X             | Fold :                            | No Folding                                                                                                    |        |                      |
|     |                                 | Punch :                           | No Punching                                                                                                    |        |                      |
|     | Color or B&W                    | Front Cover :                     | No Front Cover                                                                                                    |        | - 1                  |
|     | Single-Sided or Back-To-Back?   | Back Cover :                      | No Back Cover                                                                                                    |        | - 1                  |
|     | Duslay                          | Binding :                         | No Binding                                                                                                    |        |                      |
|     | Single-sided (simplex)          | Lamination :                      | No Lamination                                                                                                    |        |                      |
|     | Collating and/or Stapling?      | Stuff Envelopes :                 | No Stuffing                                                                                                    |        |                      |
|     | Collate                         | Pre-Press Editing/Paste-Up Work : | No Pre-Press Editing/Paste-Up Work                                                                                                    |        |                      |
|     | Do Not Collate                  | Special Instructions :            |                                                                                                    |        | ~                    |
|     | O Stapling ▷                    |                                   |                                                                                                    |        |                      |
| ~   | Cutting:                        | Total Price -                     | sector and the sector and the sector and the sector and the sector and the sector and the sector and the sector                         | Add    | rto Cart             |
|     |                                 | Powered by EFI Marke              | tDirect StoreFront v10.6.0.24335 © 2004-2020 Electronics for Imaging, Inc. Terms & Conditions Contact Us. Help Efi Productivity Suite 🕥 |        |                      |
| ш р | <b>A</b> 🖬 🖬 🛤                  | o 🧟 🔞 🗖                           |                                                                                                    |        | ∧ d∎ 50 <sup>1</sup> |

• Select "Add Files".

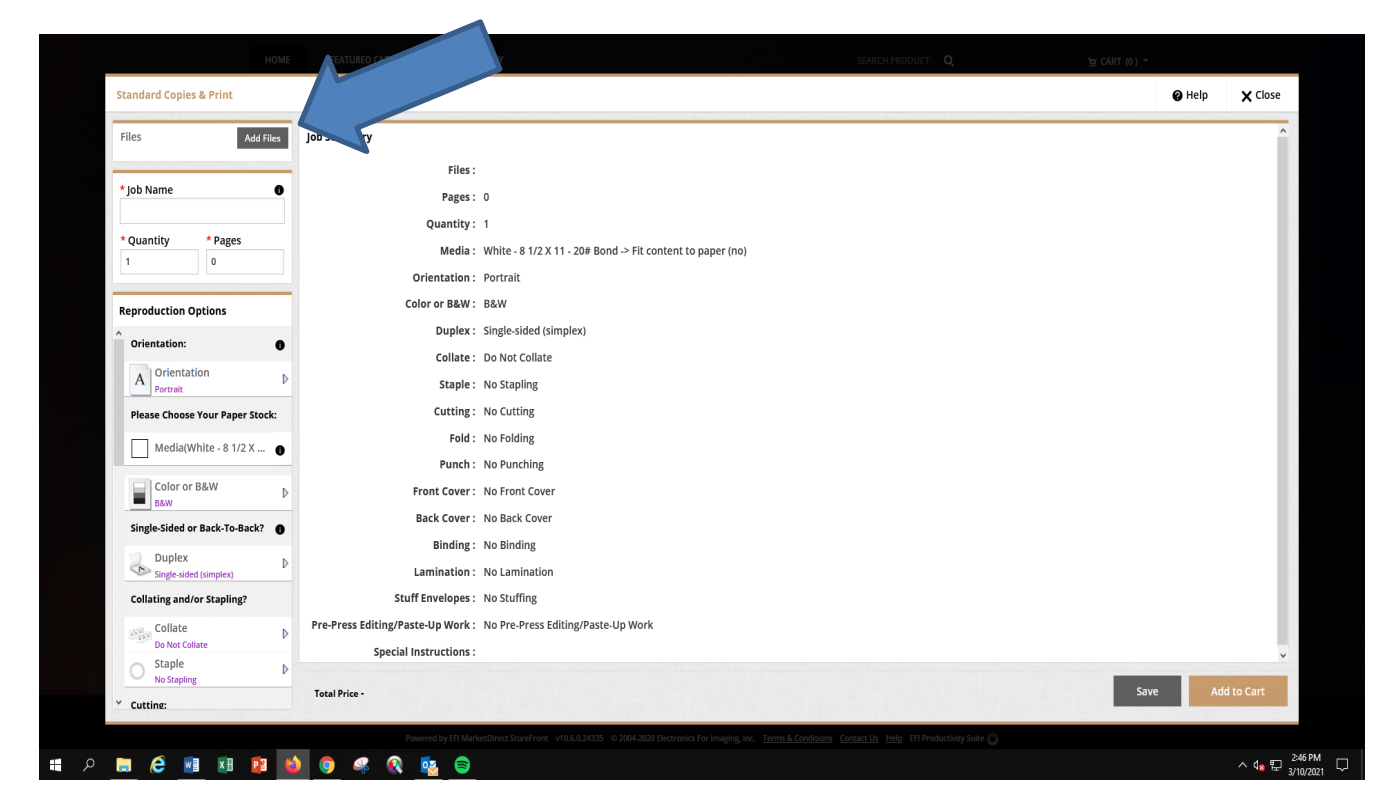

• Select the "Upload Files" button if you are uploading an electronic file to us from your hard drive. Uploading a file from your hard drive is the preferred method and will expedite your order.

|                                     |                                                                                  |                           |             |       |  | Ø Help X Close     |
|-------------------------------------|----------------------------------------------------------------------------------|---------------------------|-------------|-------|--|--------------------|
| Files Add Files                     | Job Summary                                                                      |                           |             |       |  |                    |
| * Job Name O                        | Files ;<br>Pages ;<br>Quantity ;                                                 | a Add Files               |             | ×     |  |                    |
|                                     |                                                                                  | Upload Files              | Saved Files | Other |  |                    |
| Reproduction Options                | Color or B&W :<br>Duplex :                                                       | Single-side               |             |       |  |                    |
| A Orientation D                     | Collate :<br>Staple :<br>Cutting :                                               | No Staplin<br>No Cutting  |             | Close |  |                    |
| Media(White - 8 1/2 X )             | Fold :<br>Punch :                                                                | No Folding<br>No Punching |             |       |  |                    |
| Color or B&W                        | Front Cover :<br>Back Cover :                                                    |                           |             |       |  |                    |
| Duplex D                            | Binding :<br>Lamination :                                                        |                           |             |       |  |                    |
| Collating and/or Stapling?          | Stuff Envelopes :<br>Pre-Press Editing/Paste-Up Work :<br>Special Instructions : |                           |             |       |  |                    |
| Staple     No Stapling     Cuttine: | Total Price -                                                                    |                           |             |       |  |                    |
| 🛱 🤗 🖬 🖬 🖻 🔞                         | Xante iQueue                                                                     |                           |             |       |  | ^ <b>4</b> ∎ 300 P |

- Select the "Other" tab if you are sending us hardcopy to print/scan from.
- Also select the "Other" tab if your job is being designed by Creative Services or Art Services.

|                                 |                                                                   |              |       | @ Help | X Close     |
|---------------------------------|-------------------------------------------------------------------|--------------|-------|--------|-------------|
| Files Add Files                 | Job Summary                                                       |              |       |        |             |
|                                 | files :                                                           |              |       |        |             |
| * Job Name 🛛 🕜                  | Pages: 0 Add Files                                                |              | ×     |        |             |
|                                 | Quantity: 1                                                       |              |       |        |             |
|                                 | Media : White - 8 1                                               | Caused Files |       |        |             |
|                                 | Orientation : Portrait                                            | Javeu Files  | other |        |             |
| Reproduction Options            | Duplex : Single-side                                              |              |       |        |             |
| Orientation:                    | Collate : Do Not Co PrintMe                                       |              |       |        |             |
| A Orientation D                 | Staple : No Staplin                                               |              | 100   |        |             |
| Please Choose Your Paper Stock: | Cutting: No Cutting                                               |              | Close |        |             |
| Media(White - 8 1/2 X 🍙         | Fold : No Folding                                                 |              |       |        |             |
|                                 | Punch : No Punching                                               |              |       |        |             |
| ECOLOF OF BAW                   | Front Cover: No Front Cover                                       |              |       |        |             |
| Single-Sided or Back-To-Back?   | Back Cover: No Back Cover                                         |              |       |        |             |
|                                 |                                                                   |              |       |        |             |
| Collating and/or Stapling?      | Stuff Envelopes: No Stuffing                                      |              |       |        |             |
|                                 | Pre-Press Editing/Paste-Up Work : No Pre-Press Editing/Paste-Up W |              |       |        |             |
|                                 |                                                                   |              |       |        |             |
|                                 |                                                                   |              |       |        |             |
| * Cuttine:                      |                                                                   |              |       |        |             |
|                                 | Xante iQueue                                                      |              |       |        |             |
| 🔚 🤌 📰 💵 😫                       | ) 🥥 🥥 🔯 🖨                                                         |              |       |        | ^ 석g 딸 3:00 |

- If you are sending hardcopy to us:
  - Under "Type" select "Other (not listed)" from the drop-down menu.
  - Give it a "File Name", ....a title to identify your work by.
  - Under "No of Page(s)", put how many original pages are in your document. (a back-to-back document is considered to be "2 pages").
  - Select the "Finish" button.
- If your file is being designed by Creative Services or Art Services:
  - Under "Type" select "Other (not listed)" from the drop-down menu.
  - For "File Name", put the EXACT title of the file that Creative Services or Art Services designed for you so that we can retrieve it from our Shared Folder. NOTE: DO NOT UPLOAD TO US THE PDF FILE THAT CREATIVE SERVICES OR ART SERVICES MAY HAVE SENT TO YOU FOR PROOFING PURPOSES. THE DESIGNER WILL AUTOMATICALLY SEND US YOUR HIGH-RESOLUTION NATIVE INDESIGN FILE.
  - Under "No of Page(s)", place how many original pages are in your document. (a back-to-back document is considered to be "2 pages").
  - In the "Delivery Instruction" box, you can let us know whether Creative Services or Art Services will be sending us the file.

|                                 |                                           |                                                                       |        | 🖉 Help 🛛 🗙 Close      |
|---------------------------------|-------------------------------------------|-----------------------------------------------------------------------|--------|-----------------------|
|                                 | Job Summary                               |                                                                       |        |                       |
|                                 |                                           |                                                                       |        |                       |
| * job Name 🛛 🕚                  | Pages: 0                                  | Other                                                                 | ×      |                       |
|                                 | Quan <mark>tity</mark> : 1                | Bring your file(s) to the Store on CD/DVD. Hard Copy. Jump Drive etc. |        |                       |
|                                 | Ma White                                  | Туре                                                                  |        |                       |
|                                 |                                           | Other (not listed)                                                    |        |                       |
| Reproduction Options            |                                           | * Ella Nama                                                           |        |                       |
| A                               | Dup x: Single                             |                                                                       |        |                       |
|                                 | Co <sup>v</sup> ate : Do N                |                                                                       |        |                       |
| A Orientation D                 | CAL NO SI                                 | * No of Page(s)                                                       |        |                       |
| Please Choose Your Paper Stock: |                                           |                                                                       |        |                       |
| Media(White - 8 1/2 X           | O FO                                      | Delivery instructions for hardcopy file(s)                            |        |                       |
|                                 | Punt : No Pu                              |                                                                       |        |                       |
| Color or B&W D                  | Front Cover: No Fr                        |                                                                       |        |                       |
| Single-Sided or Back-To-Back?   | Back Cover : No Ba                        |                                                                       |        |                       |
|                                 | Binding : No Bin                          |                                                                       |        |                       |
|                                 | Lamination : No La                        |                                                                       |        |                       |
| Collating and/or Stapling?      | Stuff Envelopes : No Stu                  | Cancel                                                                | Finish |                       |
|                                 | Pre-Press Editing/Paste-Up Work : No Pre- | -Press Editing/Paste-Up Work                                          |        |                       |
|                                 | Special Instructions :                    |                                                                       |        |                       |
|                                 | Total Price -                             |                                                                       |        |                       |
| Cuttine:                        |                                           |                                                                       |        |                       |
|                                 |                                           |                                                                       |        |                       |
| 🖿 🙆 🖬 🖬 📷 👹                     | N 🙇 🧟 🝙 📩 🦱                               |                                                                       |        | s d 📼 <sup>3:14</sup> |

• Select the "Finish" button.

- Now you can let us know the specifications of your job by choosing the type of paper stock, finishing requirements, etc. by selecting the "Reproduction Options". Note that this feature is on a left-hand scroll bar. Scroll down to see the others options.
- Review the job Summary and select "Add to Cart" from the bottom, right-hand corner of the screen.

|    |                                               | HOME      | FEATURED CATEGORIES CATE          | SEARCH PR                                                  | ODUCT Q 19 CART (0) * |               |    |
|----|-----------------------------------------------|-----------|-----------------------------------|------------------------------------------------------------|-----------------------|---------------|----|
| St | andard Copies & Print                         |           |                                   |                                                            |                       | Help X Clos   | 3e |
| F  | iles                                          | Add Files | Job Summary                       |                                                            |                       |               | ^  |
| -  | -                                             | -         | Files :                           |                                                            |                       |               | I  |
| *  | Job Name                                      | 0         | Pages :                           |                                                            |                       |               |    |
|    | 0                                             |           | Quantity :                        |                                                            |                       |               | P  |
|    | Qua na la la la la la la la la la la la la la |           | Media :                           | /hite - 8 1/2 X 11 - 20# Bond -> Fit content to paper (no) |                       |               |    |
|    |                                               |           | Orientation :                     | ortrait                                                    |                       |               | Ľ  |
| R  | eproduction Options                           |           | Color or B&W :                    | &W                                                         |                       |               |    |
|    | Orientation:                                  | 0         | Duplex :                          | ingle-sided (simplex)                                      |                       |               | Ľ  |
|    | A Orientation                                 | N         | Collate :                         | o Not Collate                                              |                       |               | F  |
|    | Portrait                                      | V         | Staple :                          | o Stapling                                                 |                       |               | P  |
|    | Please Choose Your Pap                        | er Stock: | Cutting :                         | o Cutting                                                  |                       |               | Ľ  |
|    | Media(White - 8 1/                            | /2 X 0    | Fold :<br>Punch :                 | o rolaing                                                  |                       |               |    |
|    | Color or B&W                                  | Ь         | Front Cover :                     | io Front Cover                                             |                       |               |    |
|    | B&W                                           | V         | Back Cover :                      | o Back Cover                                               |                       |               | Ľ  |
|    | Single-Sided or Back-To-                      | Back?     | Binding :                         | lo Binding                                                 |                       |               |    |
|    | Duplex<br>Single-sided (simplex)              | Þ         | Lamination :                      | o Lamination                                               |                       |               |    |
|    | Collating and/or Stapling                     | g?        | Stuff Envelopes :                 | lo Stuffing                                                |                       |               |    |
|    | Collate                                       | Þ         | Pre-Press Editing/Paste-Up Work : | o Pre-Press Editing/Paste-Up Work                          |                       |               | 7  |
|    | Do Not Collate                                |           | Special Instructions :            |                                                            |                       |               | ~  |
|    | No Stapling                                   | D         | Tatal Drive                       |                                                            | Cau                   | e Add to Cart |    |
| ~  | Cutting:                                      |           | i otal Price -                    |                                                            | 387                   |               |    |

- In the upper right-hand corner, you will see that your print job has been added to your cart.
- You can continue shopping if you have more jobs to print by selecting the bar menu at the top again and selecting "Featured Categories".

| FEATURED CATEGORIES CATEGORY SEARCH PRODUCT Q                                                                                                    | 'ਜ਼ CART (2)                              |                                           |  |  |  |  |  |
|----------------------------------------------------------------------------------------------------|-------------------------------------------|-------------------------------------------|--|--|--|--|--|
| COPIES & PRINTS                                                                                                    | TU TOWSON Printing<br>UNIVERSITY Services | Nert!                                     |  |  |  |  |  |
| This Standard Copy and Print category is for more complex work requiring folding, cutting, binding, etc.                                                                                                    | ALL CATEGORIES                            | l item(s) added to cart                   |  |  |  |  |  |
| Print work in this category can be forwarded to main Printing Center at 7800 York Road. Make your Print Shop location selection in the right-hand menu of our<br>Storefront home page.                                                                       | STANDARD COPIES & PRINTS                  |                                           |  |  |  |  |  |
| IN THIS CATEGORY:                                                                                                    | ONE CARD PAYMENT                          |                                           |  |  |  |  |  |
| Standard Copies & Print                                                                                                    | ORDER HISTORY & STATUS                    |                                           |  |  |  |  |  |
|                                                                                                    | ADDRESS BOOK                              |                                           |  |  |  |  |  |
|                                                                                                    | PRINT SHOP<br>MY SAVED FILES              |                                           |  |  |  |  |  |
| Buy Now                                                                                                    | MY SAVED JOBS                             |                                           |  |  |  |  |  |
|                                                                                                    | SPENDING ACCOUNTS USAGE                   |                                           |  |  |  |  |  |
|                                                                                                    | LOGOUT                                    |                                           |  |  |  |  |  |
|                                                                                                    |                                           |                                           |  |  |  |  |  |
|                                                                                                    |                                           |                                           |  |  |  |  |  |
|                                                                                                    |                                           |                                           |  |  |  |  |  |
| English United States) 		EFI PrintMessenger           Powered by FI Market/Direct StoreFront         v10.6.0.2335         0.2004-2020 Returnals, For Imaging, Inc.         Terms & Conditions         Contact Us         Help         EFI Productivity Suite |                                           |                                           |  |  |  |  |  |
| # P 🛅 ê 💼 # 🕫 📦 🔮 🧶 🔇 🂁                                                                                                    |                                           | ^ 4 <mark>8</mark> 및 <sup>9:11 PM</sup> 및 |  |  |  |  |  |

• When you are finished placing your orders, place your cursor over the "Cart" button in the upper righthand corner. Then select the "CheckOut" button.

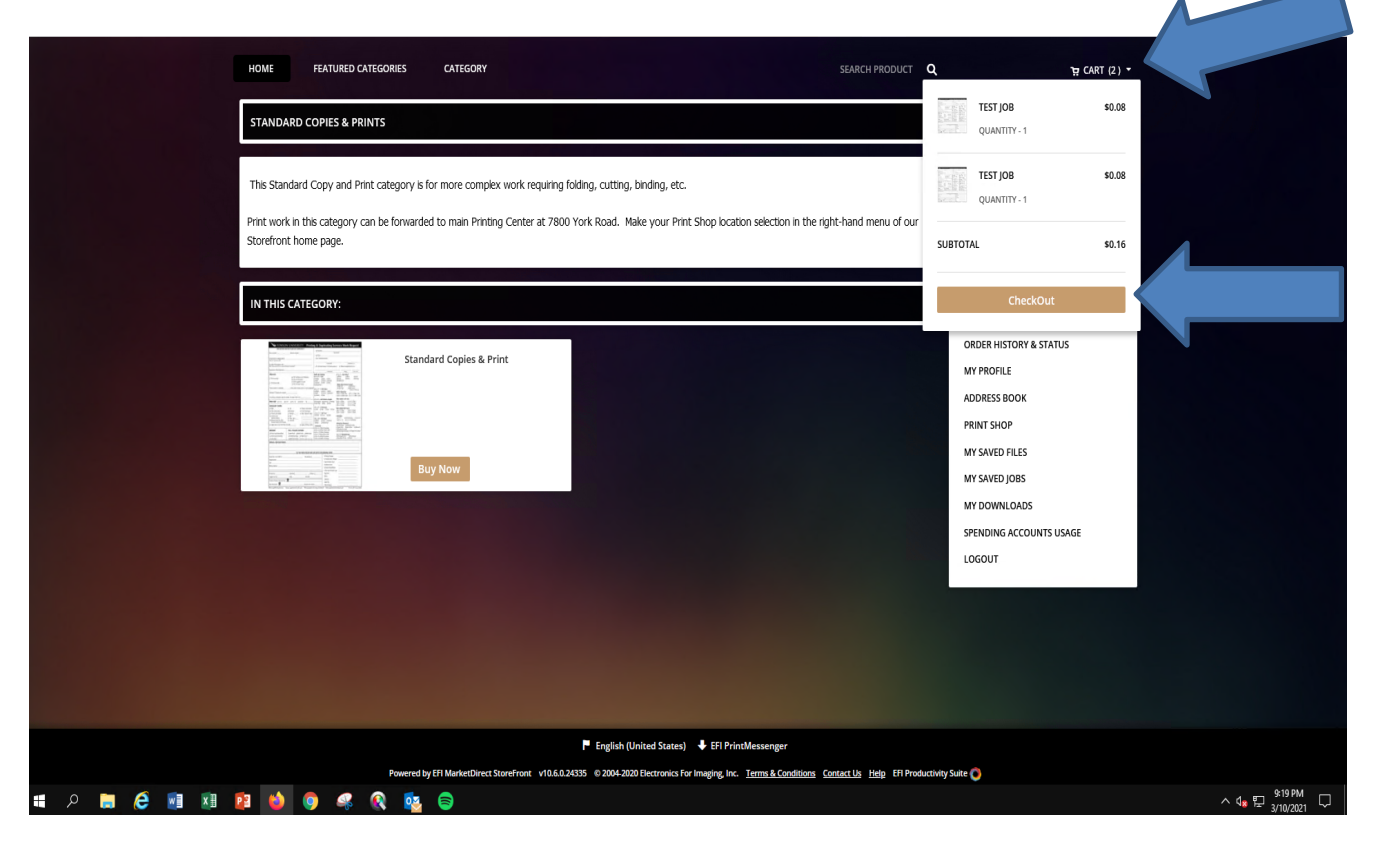

- Select the "Due Date" button.
- Select a due date and select the "Save" button.
- Then "Proceed To Checkout".

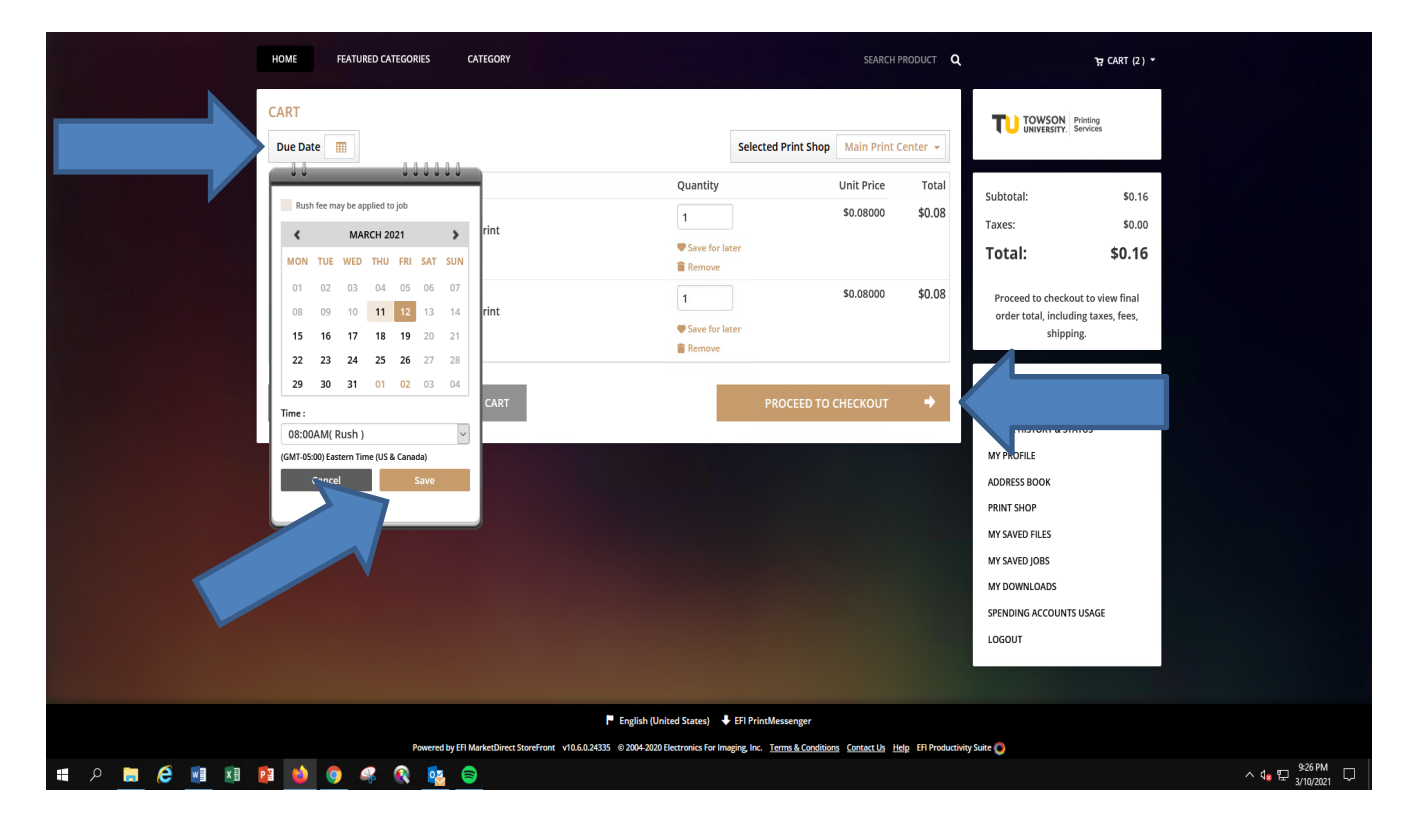

• Your delivery information will have already been populated when you registered. If you would prefer to pick up your job, you can change the drop-down from "Courier" to "Customer Pick-Up".

|             | 1<br>Shipping                                                                                            | 2<br>Payment                            |                                                     | 3<br>Finish                                                                                       | TU TOWSON<br>UNIVERSITY. Printing<br>Services                                                                                     | 5                                                      |                                           |
|-------------|----------------------------------------------------------------------------------------------------|-----------------------------------------|-----------------------------------------------------|---------------------------------------------------------------------------------------------------|----------------------------------------------------------------------------------------------------|--------------------------------------------------------|-------------------------------------------|
|             | Select a shipping address & shipping options                                                             |                                         |                                                     | Р                                                                                                 | roducts                                                                                                    |                                                        |                                           |
|             | SHIPMENT 1 Please select a shipper Courier  ADDRESS Add from Address Book • First Name: One • Last Name: |                                         |                                                     | т<br> b<br> Q<br> <br> <br> <br> <br> <br> <br> <br> <br> <br> <br> <br> <br> <br> <br> <br> <br> | est Job<br>em Name: Standard Cop<br>rint<br>y Unit Price<br>s0.08000<br>em Name: Standard Cop<br>rint<br>y Unit Price<br>s0.08000 | pies &<br>Total<br>\$0.08<br>pies &<br>Total<br>\$0.08 |                                           |
|             | Card Payment  * Room #: 001 Department Name: Details of cardies                                          |                                         |                                                     | S<br>Fi<br>Ti<br>T                                                                                | ubtotal:<br>ee:<br>axes:<br><b>'otal:</b>                                                                                         | \$0.16<br>\$0.00<br>\$0.00<br><b>\$0.16</b>            |                                           |
|             | Hutung services     Building:     7800 York Road Country: United States                                  |                                         |                                                     | L<br>C<br>M                                                                                       | ONE CARD PAYMEN<br>ORDER HISTORY & STATUS<br>MY PROFILE                                                                           | т                                                      |                                           |
|             | State/Province/Region:     MD - Maryland     Zip/Postal Code:     21252                                  |                                         |                                                     | A<br>P<br>M                                                                                       | DDRESS BOOK<br>RINT SHOP<br>IY SAVED FILES<br>IY SAVED JOBS                                                                       |                                                        |                                           |
| # A 📄 🤅 🗾 🗷 | Powered by EFI MarketDirect StoreFront vil                                                               | 0.6.0.24335 © 2004-2020 Electronics For | Imaging, Inc. Terms & Conditions Contact Us Help EF | 1 Productivity Suite                                                                              | 0                                                                                                    |                                                        | ∧ 4 <mark>8</mark> 12 <del>930 PM</del> ↓ |

- If you scroll down, you will see the box where you can place special delivery instructions.
- If everything looks good on your order, select the "Proceed to Payment" button.

|             |                                                                                         |                                                                                    | UKDEK HISTOKT & STATUS  |                            |
|-------------|-----------------------------------------------------------------------------------------|------------------------------------------------------------------------------------|-------------------------|----------------------------|
|             | United states                                                                           |                                                                                    | MY PROFILE              |                            |
|             | * State/Province/Region:                                                                |                                                                                    | ADDRESS BOOK            |                            |
|             | MD - Maryland                                                                           |                                                                                    | PRINT SHOP              |                            |
|             | Zip/Postal Code:                                                                        |                                                                                    | MY SAVED FILES          |                            |
|             | 21252                                                                                   |                                                                                    | MY SAVED JOBS           |                            |
|             | * Phone Number 1:                                                                       |                                                                                    | MY DOWNLOADS            |                            |
|             | 410-704-2010                                                                            |                                                                                    | SPENDING ACCOUNTS USAGE |                            |
|             | Company:                                                                                |                                                                                    | LOGOUT                  |                            |
|             | One Card                                                                                |                                                                                    |                         |                            |
|             | * Email:                                                                                |                                                                                    |                         |                            |
|             | tuprintservices@gmail.com                                                               |                                                                                    |                         |                            |
|             | Delivery Instructions                                                                   |                                                                                    |                         |                            |
|             | Save to My Address Book<br>Save Cancel<br>You must click save to proceed with checkout. |                                                                                    |                         |                            |
|             |                                                                                         | PROCEED TO PAYMENT 🔶                                                               |                         |                            |
| 🔳 o 🖿 🖉 ன 🕬 | Powered by EH Marketuirect StoreFront Vitus.U.24335 © 2004-2020 Electronics Fo          | r imaging, mc. <u>Terms &amp; Conditions</u> Contact Us <u>He</u> lp EH Productivi | ry some -               | ∧ 1 m <sup>9:34 PM</sup> □ |
|             | • • • • • • • •                                                                         |                                                                                    |                         | 3/10/2021                  |

- Put in your 5-Digit Department Code or 7- Digit Grant Code that this will be billed to in the box.
- Select "Place My Order".

|             | НОМЕ                          |                                                                               |                                                                            |                       |               | Î                  |
|-------------|-------------------------------|-------------------------------------------------------------------------------|----------------------------------------------------------------------------|-----------------------|---------------|--------------------|
|             | Shipping                      | 2<br>Payment                                                                  | 3<br>Finish                                                                |                       | ting<br>vices |                    |
|             | How would you like to pay?    |                                                                               |                                                                            | Products              |               |                    |
|             |                               |                                                                               |                                                                            | Test lob              |               |                    |
|             | PAYMENT METHOD                |                                                                               |                                                                            | Item Name: Standard   | Copies &      |                    |
|             | Please select a payment type. |                                                                               |                                                                            | Print                 |               |                    |
|             | One Card                      |                                                                               |                                                                            | Qty Unit Price        | Total         |                    |
|             | ONE CARD                      |                                                                               |                                                                            | 1 SU.08000            | \$0.08        |                    |
|             | * One Card #:                 |                                                                               |                                                                            | Item Name: Standard   | Conies &      |                    |
|             |                               |                                                                               |                                                                            | Print                 | copies a      |                    |
|             |                               |                                                                               |                                                                            | Qty Unit Price        | Total         |                    |
|             |                               |                                                                               |                                                                            | 1 \$0.08000           | \$0.08        |                    |
|             |                               |                                                                               |                                                                            | Subtotal:             | \$0.16        |                    |
|             |                               |                                                                               |                                                                            | Fee:                  | \$0.00        |                    |
|             |                               |                                                                               |                                                                            | Taxes:                | \$0.00        |                    |
|             |                               |                                                                               |                                                                            | Total:                | \$0.16        |                    |
|             |                               | _                                                                             |                                                                            |                       |               |                    |
|             | CONTINUE SHOPPING             |                                                                               | PLACE MY ORDER 🔶                                                           |                       |               |                    |
|             |                               |                                                                               | ONE CARD PAYN                                                              | IENT                  |               |                    |
|             |                               |                                                                               |                                                                            | ORDER HISTORY & STATU | IS            |                    |
|             |                               |                                                                               |                                                                            | MY PROFILE            |               |                    |
|             |                               |                                                                               |                                                                            | ADDRESS BOOK          |               |                    |
|             |                               |                                                                               |                                                                            | PRINT SHOP            | 1 Contraction |                    |
|             |                               |                                                                               |                                                                            | Think SHOP            |               |                    |
|             | Powered by EFI Ma             | intertuirect storefront v10.6.0.24335 © 2004-2020 Electronics For Imaging, In | c. <u>rerms &amp; Conditions</u> <u>Contact Us</u> <u>Help</u> EFI Product | wity suite 💽          |               | 938 PM             |
| 🗵 🗾 😂 📃 🔍 💾 | 📲 🔍 🤍 🤻 😢 🖳                   |                                                                               |                                                                            |                       |               | ^ 4₂ 1 3/10/2021 ↓ |

• You will be forwarded to your Confirmation Page with an assigned Order Number. You will also receive an automated email confirming your order.

| Thank you for<br>If you chose store<br>Order Number<br>105686<br>Order placed by:                                                                    | Thank you for your order!         If you chose store pickup, please bring a copy of this order confirmation when you come to pick up your order.         Order Number       Status:         Order Number       Status:         Order Date:       Order Date: 3/10/2021 9:42:37 PM EST         105686       User approved<br>As of 3/10/2021 9:42:37 PM EST         Order placed by:       Print Shop |                                                                                                    |                                                                                                    | ∧<br>10tal<br>               |
|----------------------------------------------------------------------------------------------------|----------------------------------------------------------------------------------------------------|----------------------------------------------------------------------------------------------------|----------------------------------------------------------------------------------------------------|------------------------------|
| One Card Paym<br>tuprintservices<br>One Card<br>001<br>Printing Service<br>7800 York Road<br>MD - Maryland<br>21252<br>United States<br>410-704-2010 | ent<br>@gmail.com<br>\$                                                                                                    | Main Print Center<br>Idernetz@towson.edu<br>7800 York Road<br>Printing Services<br>Printing Services<br>Towson<br>MD-Maryland<br>21252<br>United States<br>410.704.2010<br>Hours Of Operation<br>Sun: Closed<br>Mon-Fri :8:00 AM-4:30 PM | Ory Unit Price 17<br>1 \$0.08000 \$<br>Payment Method:<br>Accounting Codes<br>One Card #<br>888888<br>Subtotal \$0<br>Fee \$0<br>Taxes \$0<br>Total \$0 | 0.00<br>0.00<br>0.00<br>0.00 |
| SHIPMENT 1<br>Courier<br>ADDRESS<br>One Card Payme<br>001<br>Printing Services<br>United States<br>MD-Maryland-<br>One Card<br>tuprintservices@      | nt<br>7800 York Road<br>21252 410-704-2010<br>gmail.com<br>Rewerd by EFI Meintetbree                                                                                                    | StoreFront: v10.6.0.24335 @ 2004.2020 Electronics For Imaging. Inc. <u>Terms &amp; Conditions</u> <u>Contact.Us</u> Holg                                                                                                    | ONE CARD PAYMENT ORDER HISTORY & STATUS MY PROFILE ADDRESS BOOK PRINT SHOP MY SAVED FILES MY SAVED JOBS MY DOWNI DADS EET PROJECTIVY SUCC               |                              |

• **IMPORTANT!!!**: If you have a print rush job, place the order on-line and send a follow-up email to <u>cconjar@towson.edu</u> and carbon <u>cpenny@towson.edu</u> Note in your email that you require a faster turn-around time than normal.

FEEL FREE TO CONTACT PRINTING SERVICES AT 410-704-2010 WITH ANY QUESTIONS.